## 第9章 LINQ

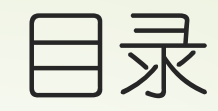

# LINQ概述 使用LINQ查询 使用LINQ对数据库进行操作 LINQ中的数据绑定 实例

#### 9.1 LINQ概述

LINQ (Language Integrated Query)
 是一种与.NET Framework中使用的编程
 语言紧密集成的查询语言。

LINQ允许对各种类型的数据源进行查询, 包括关系数据库、XML文档、甚至内存 数据结构。

#### 一个简单的LINQ查询例子

protected void Page\_Load(object sender, EventArgs e) {
 string[] str = { "你好", "西安的", "天气很好", "阳光很灿烂" };
 var q = from n in str select n;
 foreach (var n in q) {

Response.Write(n.ToString() + "<br/>>");

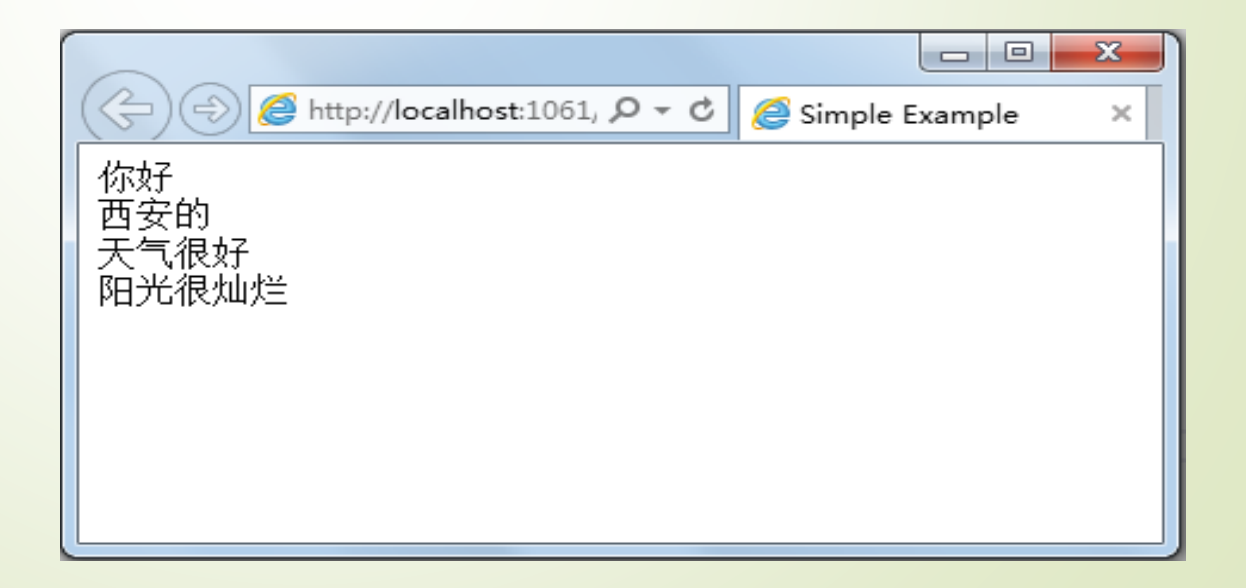

#### 9.1.1 LINQ的体系结构

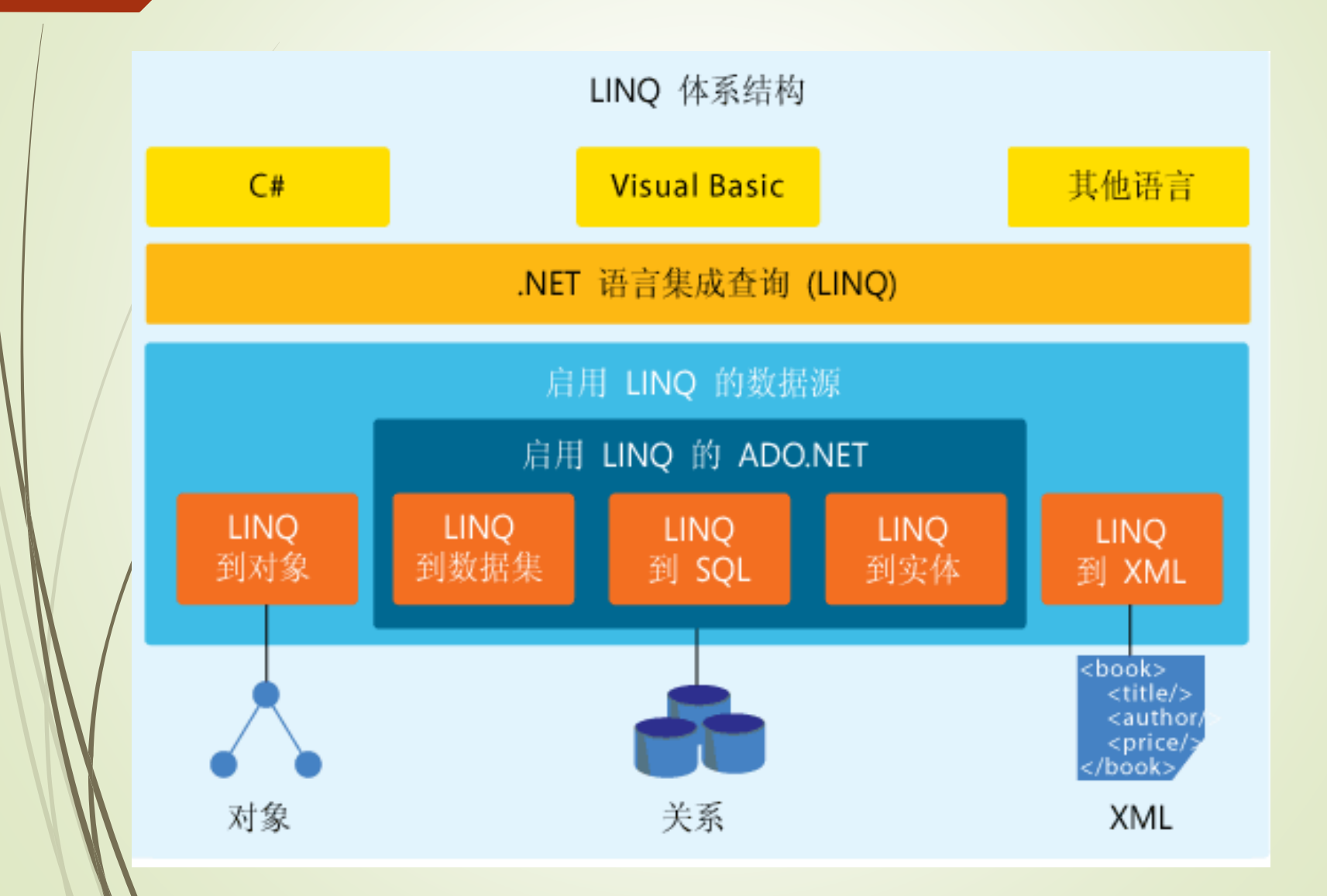

#### 9.1.2 LINQ与ADO.NET的关系

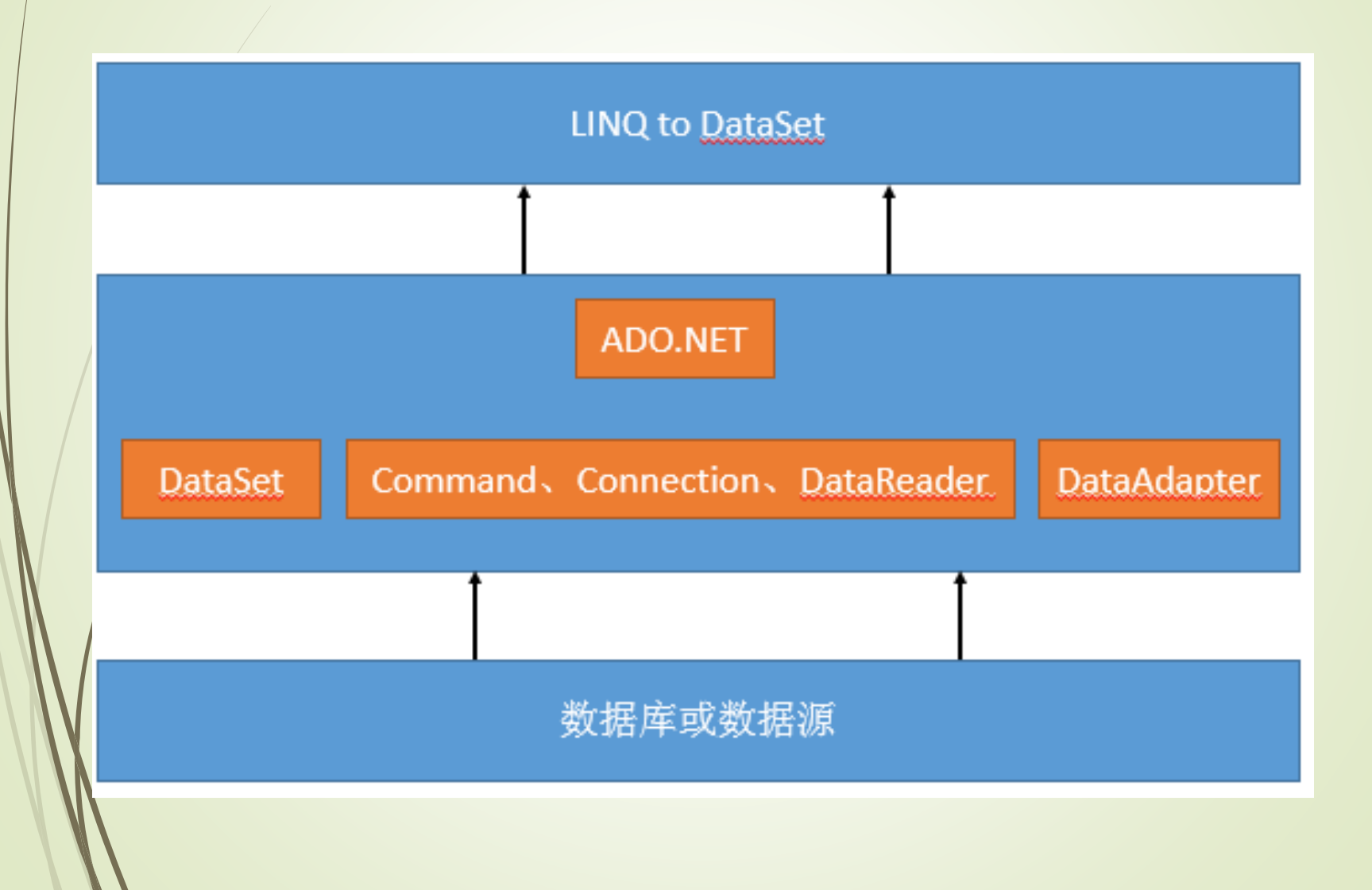

#### 9.2 使用LINQ查询

| 查询子句      | 说明                                        |
|-----------|-------------------------------------------|
| from子句    | 指定查询操作的数据源和范围变量                           |
| where子句   | 筛选元素的逻辑条件,一般由逻辑运算符组成                      |
| select子句  | 指定查询结果的类型和表现形式                            |
| orderby子句 | 对查询结果进行排序 (升序或降序)                         |
| group子句   | 对查询结果进行分组                                 |
| into子句    | 提供一个临时的标识符。该标识符可以引用join、group和select子句的结果 |
| join子句    | 连接多个查询操作的数据源                              |
| let子句     | 引入用于存储查询表达中子表达式结果的范围变量                    |

#### 9.2.1 from子句

from子句是LINQ查询语句中最基本的子句。与SQL查询语句不同的是,from关键字必须在LINQ查询语句的开始,后面跟随着项目名称和数据源。基本查询代码如下所示:

var query = from q in dataSource

select q;

使用LINQ对List列表进行查询的代码如下所示: protected void Page\_Load(object sender, EventArgs e) { List<String> strList = new List<string>(); //创建一个列表 strList.Add("你好"); //添加数据 strList.Add("西安的"); strList.Add("天气很好"); strList.Add("阳光很灿烂"); var query = from q in strList//LINQ 查询 select q; foreach (var q in strList) //遍历集合 Response.Write(q.ToString() + "<br/>>"); //输出对象

9.2.1 from子句

| 百旧纪木 |
|------|
|------|

| / |                                                         |
|---|---------------------------------------------------------|
|   | (今) ④ http://localhost:1061, ♀ ♥ Ø @ 使用LINQ查询List列表 × 6 |
|   | 你好                                                      |
|   | 西安的                                                     |
|   | 阳光很灿烂                                                   |
| / |                                                         |
|   |                                                         |
|   |                                                         |

## 9.2.2 where子句

```
where子句指定筛选元素的逻辑条件,一般由逻辑运算符(如逻辑与、逻辑或)组成。
```

```
使用where子句查询的示例代码如下所示:
```

protected void Page\_Load(object sender, EventArgs e) {

```
int[] values = { 1, 2, 3, 4, 5, 6, 7, 8, 9, 0 };
```

var query = from q in values

where q < 8 && q > 4

//LINQ查询 //条件筛选

select q;

Response.Write("查询结果: <br/>>");

foreach (var q in query) {

Response.Write(q.ToString() + "<br/>>"); //输出对象

| (↔) (⇒) (⇒) http://localhost:1061/[ 𝒫 ▾ ♂) | <i>径</i> LINQ中使用where子句 🛛 🛛 🛛 | ☆ 🕸 |
|--------------------------------------------|-------------------------------|-----|
| 查询结果:                                      |                               |     |
| 5                                          |                               |     |
| 6                                          |                               |     |
| 7                                          |                               |     |
|                                            |                               |     |
|                                            |                               |     |

//遍历集合

#### 9.2.3 select子句

■ select子句同from子句一样,是LINQ查询语句 中必不可少的关键字。在LINQ查询表达式中, select子句指定查询结果的类型和表现形式。

►LINQ表达式必须以select子句或group子句结束。

#### 9.2.4 group by子句

group by子句对from语句执行查询的结果进行分组,并返回元 素类型为IGrouping<TKey,TElement>的对象序列。

▶ 应用实例:

| 🗇 🔿 🏉 http://localhost:1061/[ 🔎 🗸 🖒 | <i> [INQ</i> 中使用group by子句] | × | ि ☆ 疑 |
|-------------------------------------|-----------------------------|---|-------|
| 查询结果:                               |                             |   |       |
| 1                                   |                             |   |       |
| 3                                   |                             |   |       |
| 5                                   |                             |   |       |
| 7                                   |                             |   |       |
| 9                                   |                             |   |       |
| 2                                   |                             |   |       |
| 4                                   |                             |   |       |
| 6                                   |                             |   |       |
| 8                                   |                             |   |       |
| 0                                   |                             |   |       |
|                                     |                             |   |       |

- 0 X

#### 9.2.5 orderby子句

orderby子句可以对查询结果进行排序。排序的方式可以为"升 序"或"降序"。且排序的主键可以是一个或者多个。 ▶ 应用实例: protected void Page\_Load(object sender, EventArgs e) { int[] values = { 1, 2, 3, 4, 5, 6, 7, 8, 9, 0 }; var query = from q in values where  $q < 4 \mid \mid q > 8$ orderby q descending select q; foreach (var q in query) - -🧉 http://localhost:1061/[ 🔎 🗸 🖒 🖉 LINQ中使用orderby子句 Response.Write(q + "<br/>>");

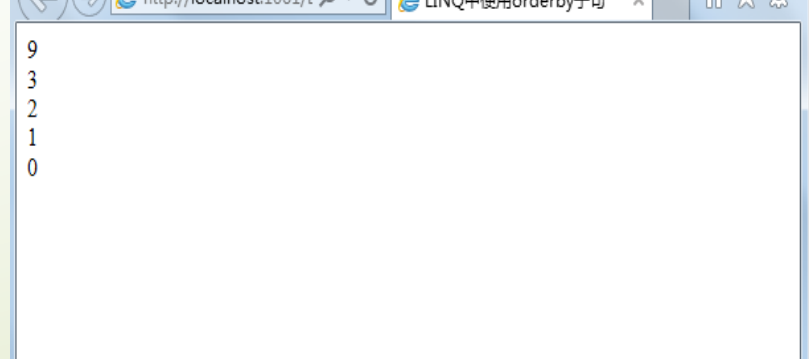

#### 9.3 使用LINQ对数据库进行操作

- 创建数据源
- 数据库的查询
- 数据库的插入
- 数据库的更新
- 数据库的删除

#### 9.3.1 创建数据源

- 1. 启动Visual Studio 2012开发工具,建议一个目标框架为 Framework SDK v3.5以上的ASP.NET空网站;
- 在"解决方案资源管理器"中,右击新建的项目,在弹出的快捷 菜单中选择"添加"→"添加ASP.NET文件 夹"→"App\_Code"。右击App\_Code文件夹,在弹出的快 捷菜单中选择"添加"→"添加新项"命令;
- 3. 在模板列表中选择 "LINQ to SQL" 类,并将其命名为 LinqData.dbml;

在服务资源管理器中连接NorthWind数据库,将表Categories 与表Products映射到LinqData.dbml中(将Categories表与 Products表拖拽到设计视图中);

5. LINQ数据源创建完毕, LinqDataContext类中的程序代码均自动生成。

#### 9.3.1 创建数据源

| 🔩 LinqDat                                    | aDataContext 🗸 🗣 mappingSource                                                                                                    |
|----------------------------------------------|----------------------------------------------------------------------------------------------------|
| ⊡usin<br>usin<br>usin                        | g System;<br>g System.Collections.Generic;<br>g System.ComponentModel;                                                                                                    |
| usin<br>usin<br>usin<br>usin<br>usin<br>usin | g System.Data;<br>g System.Data.Linq;<br>g System.Data.Linq.Mapping;<br>g System.Linq;<br>g System.Linq.Expressions;<br>g System.Reflection;                                                                                                    |
| [glo<br>⊡publ<br>{                           | bal::System.Data.Linq.Mapping.DatabaseAttribute(Name="Northwind")]<br>ic partial class LinqDataDataContext : System.Data.Linq.DataContext<br>private static System.Data.Linq.Mapping.MappingSource mappingSource = new AttributeMappingSource(); |
| ■ ⊡                                          | 扩展性方法定义                                                                                                    |
|                                              | <pre>public LinqDataDataContext() :</pre>                                                                                                    |
|                                              | <pre>public LinqDataDataContext(string connection) :</pre>                                                                                                    |
|                                              | <pre>public LinqDataDataContext(System.Data.IDbConnection connection) :     base(connection, mappingSource)</pre>                                                                                                    |

#### 9.3.2 数据库的查询

- 创建一个Web窗体Default.aspx, 在Web窗体中添加一个 GridView控件;
- 2. 声明LinqDataDataContext类对象linqDB;
- 3. 编写LINQ查询代码,使用LINQ查询表达式查询CategoryID=1 的查询结果,并将查询结果保存到result变量中;
- 4. 将GridView控件的数据源设为result,并绑定数据。

| $( \Leftrightarrow ) \bigcirc $ | http://localhost:1061/Def    | ault 🔎 🗕 🖒 | <i>ি</i> 数据库的查 | 询 ×                    |           |              |              |              | ☆ ☆          |
|---------------------------------|------------------------------|------------|----------------|------------------------|-----------|--------------|--------------|--------------|--------------|
| ProductID                       | ProductName                  | SupplierID | CategoryID     | QuantityPerUnit        | UnitPrice | UnitsInStock | UnitsOnOrder | ReorderLevel | Discontinued |
| 1                               | Chai                         | 1          | 1              | 10 boxes x 20<br>bags  | 18.0000   | 39           | 0            | 10           |              |
| 2                               | Chang                        | 1          | 1              | 24 - 12 oz bottles     | 19.0000   | 17           | 40           | 25           |              |
| 24                              | Guaraná Fantástica           | 10         | 1              | 12 - 355 ml cans       | 4.5000    | 20           | 0            | 0            | ~            |
| 34                              | Sasquatch Ale                | 16         | 1              | 24 - 12 oz bottles     | 14.0000   | 111          | 0            | 15           |              |
| 35                              | Steeleye Stout               | 16         | 1              | 24 - 12 oz bottles     | 18.0000   | 20           | 0            | 15           |              |
| 38                              | Côte de Blaye                | 18         | 1              | 12 - 75 cl bottles     | 263.5000  | 17           | 0            | 15           |              |
| 39                              | Chartreuse verte             | 18         | 1              | 750 cc per bottle      | 18.0000   | 69           | 0            | 5            |              |
| 43                              | Ipoh Coffee                  | 20         | 1              | 16 - 500 g tins        | 46.0000   | 17           | 10           | 25           |              |
| 67                              | Laughing Lumberjack<br>Lager | 16         | 1              | 24 - 12 oz bottles     | 14.0000   | 52           | 0            | 10           |              |
| 70                              | Outback Lager                | 7          | 1              | 24 - 355 ml<br>bottles | 15.0000   | 15           | 10           | 30           |              |
| 75                              | Rhönbräu Klosterbier         | 12         | 1              | 24 - 0.5 1 bottles     | 7.7500    | 125          | 0            | 25           |              |
| 76                              | Lakkalikööri                 | 23         | 1              | 500 ml                 | 18.0000   | 57           | 0            | 20           |              |

#### 9.3.3 数据库的插入

- 创建一个Web窗体,并在其中添加相应数量的TextBox控件或 DropdownList控件;
- 2. 添加一个Button控件,并在其Click事件下编写LINQ代码;
- 3. 声明实体类对象category,并设置该类对象中的实体属性,为实体属性赋值;
- 4. 使用InsertOnSubmit方法将实体类对象category添加到linqDB 对象的Categories表中,然后调用SubmitChanges方法将实体 类中数据添加到数据库中。

| (今) (●) (● http://localhost:1061, タマ C) (●) 数据库的插入 × | ☆ 🕸 |
|------------------------------------------------------|-----|
| 向Categories表中插入数据<br>CategoryName: vegetable         |     |
| Description: cabbage × Button                        |     |
|                                                      |     |

#### 9.3.4 数据库的更新

- 1. 创建一个Web窗体, 命名为Default.aspx;
- 2. 声明LinqDataContext类对象linqDB;
- 3. 使用LINQ查询需要修改的数据,更新需要修改的值;
- 4. 调用SubmitChanges()方法将更新的数据保存到数据库中。

#### 9.3.4 数据库的更新

```
protected void Page_Load(object sender, EventArgs e) {
LinqDataDataContext linqDB = new
LinqDataDataContext( ConfigurationManager.ConnectionStrings["NorthwindConnectionString"].ConnectionString.ToString());
     //查询要修改的数据
     var result = from q in linqDB.Products
              where q.CategoryID == 1
              select q;
     //更新数据
     foreach (Products product in result)
        product.CategoryID = 2;
     //执行更新
     lingDB.SubmitChanges();
```

#### 9.3.4 数据库的删除

使用LINQ to SQL进行数据库的删除操作的步骤与更新基本一致,在 查询到需要删除的数据之后,调用DeleteAllOnSumit()方法和 SubmitChanges()方法,删除指定的数据并提交到数据库中 protected void Page\_Load(object sender, EventArgs e)

LinqDataDataContext linqDB = new LinqDataDataContext(ConfigurationManager.ConnectionStrings["NorthwindConnectionString"].ConnectionString.ToString());

//查询要修改的数据

var result = from q in linqDB.Products

where q.CategoryID == 1

select q;

//删除数据,并提交到数据库中

linqDB.Products.DeleteAllOnSubmit(result);

linqDB.SubmitChanges();

#### 9.4 LINQ中的数据绑定

#### 9.4.1 / LinqDataSource

LinqDataSource控件把在控件上设置的属性转换为LINQ查询, 从而为应用程序中的目标数据对象生成查询。

配置LinqDataSource的主要步骤如下:

1.将LinqDataSource控件拖放到ASP.NET设计界面上,点击

"配置数据源";

2.选择上下文对象以及希望绑定的数据;

3.完成数据配置

1.数据源控件采用LinqDataSource

- 将LinqDataSource控件拖入ASP.NET设计页面中,点击
   "配置数据源";
- 在选择数据源界面中,选择Products表,勾选"\*"选项进行全部查询。点击右下方"where"按钮配置where表达式;
  在列的下拉列表中选择"CategoryID",运算符为"==",源为"None",参数属性值为"1"。点击"添加"按钮并确定,完成配置
- 将GridView控件拖入ASP.NET设计页面,在选择数据源下 拉列表中选择刚刚配置好的数据源LinqDataSource1。保 存并运行。

| (\$))     | http://localhost:1              | .061/Def: 🔎 - | * 🖒 🏉 使用เ  | INQ绑定GridView          | ×         |              |              |              | ☆ ☆          |
|-----------|---------------------------------|---------------|------------|------------------------|-----------|--------------|--------------|--------------|--------------|
| ProductID | ProductName                     | SupplierID    | CategoryID | QuantityPerUnit        | UnitPrice | UnitsInStock | UnitsOnOrder | ReorderLevel | Discontinued |
| 1         | Chai                            | 1             | 1          | 10 boxes x 20<br>bags  | 18.0000   | 39           | 0            | 10           |              |
| 2         | Chang                           | 1             | 1          | 24 - 12 oz bottles     | 19.0000   | 17           | 40           | 25           |              |
| 24        | Guaraná<br>Fantástica           | 10            | 1          | 12 - 355 ml cans       | 4.5000    | 20           | 0            | 0            | >            |
| 34        | Sasquatch Ale                   | 16            | 1          | 24 - 12 oz bottles     | 14.0000   | 111          | 0            | 15           |              |
| 35        | Steeleye Stout                  | 16            | 1          | 24 - 12 oz bottles     | 18.0000   | 20           | 0            | 15           |              |
| 38        | Côte de Blaye                   | 18            | 1          | 12 - 75 cl bottles     | 263.5000  | 17           | 0            | 15           |              |
| 39        | Chartreuse verte                | 18            | 1          | 750 cc per bottle      | 18.0000   | 69           | 0            | 5            |              |
| 43        | Ipoh Coffee                     | 20            | 1          | 16 - 500 g tins        | 46.0000   | 17           | 10           | 25           |              |
| 67        | Laughing<br>Lumberjack<br>Lager | 16            | 1          | 24 - 12 oz bottles     | 14.0000   | 52           | 0            | 10           |              |
| 70        | Outback Lager                   | 7             | 1          | 24 - 355 ml<br>bottles | 15.0000   | 15           | 10           | 30           |              |
| 75        | Rhönbräu<br>Klosterbier         | 12            | 1          | 24 - 0.5 1 bottles     | 7.7500    | 125          | 0            | 25           |              |
| 76        | Lakkalikööri                    | 23            | 1          | 500 ml                 | 18.0000   | 57           | 0            | 20           |              |

#### 2. 在后台代码中实现数据绑定

- 创建LINQ数据源文件;
- 将GridView控件拖入设计界面中,在Page\_Load事件下编 写实现代码;
- 创建LINQ查询表达式,其中,查询表达式既可以有中文字段,也可以有英文字段,其字段类型会在GridView控件中体现出来。将查询结果保存到result变量中;

将result变量存储的结果设置为GridView控件的数据源。

页面的Page\_Load中代码如下所示 protected void Page\_Load(object sender, EventArgs e) { LinqDataDataContext linqDB = new LinqDataDataContext(ConfigurationManager.ConnectionStrings["NorthwindConnectionString"].ConnectionString

g.ToString());

//创建查询表达式

var result = from q in linqDB.Products

where q.CategoryID == 1

select q;

//绑定查询结果

GridView1.DataSource = result;

```
GridView1.DataBind();
```

• 设计说明

在电子商务网站中,常常需要系统管理员 在后台对商品进行维护更新。利用LINQ技 术能方便地进行更新操作。

- 程序实现
  - 在Default.aspx页面中,添加LinqDataSource控件。在选择数据源界面中,选择Products表,勾选"\*"选项进行全部 查询。配置数据源完成后,在LinqDataSource控件上,勾 选启用更新操作;

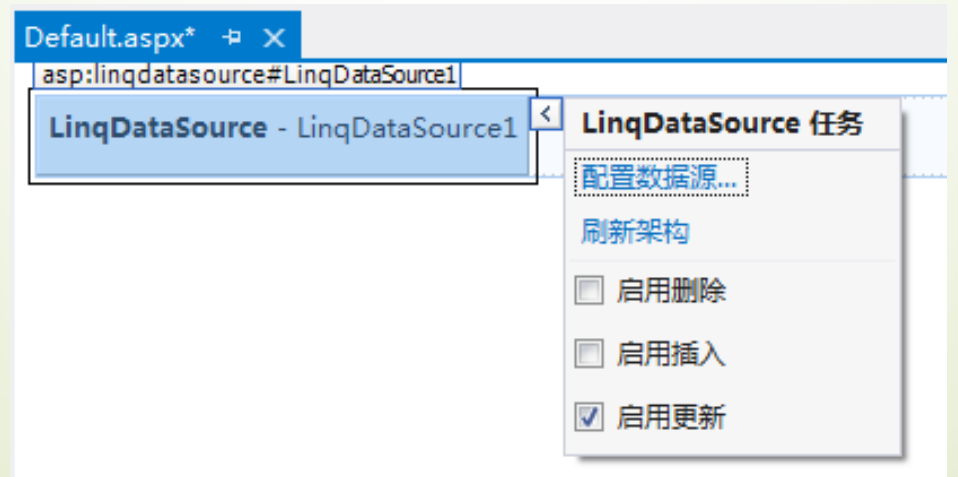

- 程序实现
  - 添加GridView控件,并将数据源设置为LinqDataSource1, 并勾选启用编辑选项;

| GridView 任务              |   |  |  |  |  |  |  |  |  |  |
|--------------------------|---|--|--|--|--|--|--|--|--|--|
| 自动套用格式                   |   |  |  |  |  |  |  |  |  |  |
| 选择数据源: LinqDataSource1 🗨 |   |  |  |  |  |  |  |  |  |  |
| 配置数据源…                   |   |  |  |  |  |  |  |  |  |  |
| 刷新架构                     |   |  |  |  |  |  |  |  |  |  |
| 编辑列                      |   |  |  |  |  |  |  |  |  |  |
| 添加新列                     |   |  |  |  |  |  |  |  |  |  |
| ■ 启用分页                   |   |  |  |  |  |  |  |  |  |  |
| 🔲 启用排序                   |   |  |  |  |  |  |  |  |  |  |
| ☑ 启用编辑                   |   |  |  |  |  |  |  |  |  |  |
| 🔲 启用选定内                  | 容 |  |  |  |  |  |  |  |  |  |
| 编辑模板                     |   |  |  |  |  |  |  |  |  |  |

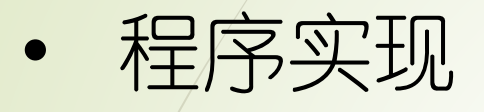

|                                 |              |                                      |            |            |                     |            |              |              | X    | 3  |
|---------------------------------|--------------|--------------------------------------|------------|------------|---------------------|------------|--------------|--------------|------|----|
| $\leftarrow$                    | I 🖉 🥭 http:/ | // <b>localhost</b> :1155/Default.as | рх         |            | ک + ک               | ocalhost > | <            | សិ           | 😪 १  | ŝ  |
|                                 | ProductID    | ProductName                          | SupplierID | CategoryID | QuantityPerUnit     | UnitPrice  | UnitsInStock | UnitsOnOrder | Reor | r^ |
| 更<br>  <u>新</u> 取<br>  <u>消</u> | 1            | 红萝卜 ×                                | 1          | 1          | 10 boxes x 20 bags  | 18.0000    | 39           | 0            | 10   | -  |
| 编辑                              | 2            | Chang                                | 1          | 1          | 24 - 12 oz bottles  | 19.0000    | 17           | 40           | 25   |    |
| 编辑                              | 3            | Aniseed Syrup                        | 1          | 2          | 12 - 550 ml bottles | 10.0000    | 13           | 70           | 25   | -  |
| 编辑                              | 4            | Chef Anton's Cajun<br>Seasoning      | 2          | 2          | 48 - 6 oz jars      | 22.0000    | 53           | 0            | 0    | -  |
| 编辑                              | 5            | Chef Anton's Gumbo<br>Mix            | 2          | 2          | 36 boxes            | 21.3500    | 0            | 0            | 0    | -  |
| <u>编辑</u>                       | 6            | Grandma's<br>Boysenberry Spread      | 3          | 2          | 12 - 8 oz jars      | 25.0000    | 120          | 0            | 25   |    |
| 编辑                              | 7            | Uncle Bob's Organic<br>Dried Pears   | 3          | 7          | 12 - 1 lb pkgs.     | 30.0000    | 15           | 0            | 10   | -  |
| 编辑                              | 8            | Northwoods Cranberry<br>Sauce        | 3          | 2          | 12 - 12 oz jars     | 40.0000    | 6            | 0            | 0    | -  |
| 编辑                              | 9            | Mishi Kobe Niku                      | 4          | 6          | 18 - 500 g pkgs.    | 97.0000    | 29           | 0            | 0    | -  |
| 编辑                              | 10           | Ikura                                | 4          | 8          | 12 - 200 ml jars    | 31.0000    | 31           | 0            | 0    | ~  |
| 1/07+0<br>K                     |              |                                      | -          | 1.         |                     |            |              |              | >    | -  |